## VALUTAZIONE QUALITA' DELLA RICERCA (VQR)

Tutti i ricercatori del nostro Istituto sono invitati ad aggiornare l'elenco dei prodotti in People seguendo le istruzioni riportate di seguito.

1) Accedere a <u>https://intranet.cnr.it/servizi/people/prodotti/gestione</u> con le credenziali SIPER e, per prima cosa, controllare se ci sono prodotti da riconoscere:

| Home / Prodotti della ricerca / Gestione pro | ydotti                                                                                                    |
|----------------------------------------------|----------------------------------------------------------------------------------------------------|
|                                              |                                                                                                    |
| Gestione dei prodotti di                     |                                                                                                    |
| Filtra Prodotti Prodotti riconosciuti Prode  | sti di cui sei gesto Prodotti da riconoscere Prodotti disconosciuti                                                       |
|                                              |                                                                                                    |
|                                              |                                                                                                    |
|                                              |                                                                                                    |
|                                              |                                                                                                    |
| 2) Successivamente i                         | inserire nuovi prodotti:                                                                                                  |
|                                              |                                                                                                    |
|                                              |                                                                                                    |
|                                              |                                                                                                    |
| + Inserisci un nuovo prodotto                | Home / Prodotti della ricerca / Gestione prodotti                                                                         |
|                                              | Cortiona dai prodetti di                                                                                                  |
| Gestione prodotti                            | Gestione del prodotti di                                                                                                  |
| Valutazione VQR 2011-2014                    | Eiltra Dradatti I Bradatti di conocciuti I Bradatti di cui coi gostoro I Bradatti da riconoccoro I Bradatti di conocciuti |
| Valutazione VQR 2004-2010                    |                                                                                                    |
| Dicarca prodatti                             |                                                                                                    |

Per inserire i nuovi prodotti si consiglia di usare la modalità *Match per autore e* di evitare le altre modalità di inserimento (Manuale, Importa da banche dati, Importa da BibTeX), che sono notevolmente più complicate.

| *      | Persone       | Prodotti della ricerca | Esplora prodotti e persone | Notifiche   | News      | Info e manuali |
|--------|---------------|------------------------|----------------------------|-------------|-----------|----------------|
| + Inse | risci manualm | ente 🔒 Match per a     | uutore Q Importa da bar    | nche dati 🛓 | Importa d | la BibTeX      |
| (      |               |                        |                            | )           |           |                |

3) Importazione con Match per Autore

La modalità Match per autore consente di confrontare sistematicamente i prodotti presenti in People con quelli presenti in ORCID, WoS e Scopus a partire dal nome dell'Autore.

Si suggerisce di inserire sempre il proprio ID ORCID, WoS e Scopus tra le informazioni personali.

Cerca tra le tue pubblicazioni in SCOPUS, WoS e ORCID e importale .

| Wes 🕑                                                                                                    | SCOPUS 🕢                                                                                                    |  |  |
|----------------------------------------------------------------------------------------------------|----------------------------------------------------------------------------------------------------|--|--|
| ○Nome autore e relativi altri nominativi:<br>◇                                                                                     | Nome autore e affiliazione:                                                                                                    |  |  |
| Researcher id e ORCID id ORCID: 0                                                                                                  | ▲ Non hai ancora inserito i tuoi SCOPUS Author id. Per una ricerca più precisa inseriscili<br>nel tuo profilo tra gli "Identificatori internazionli"! |  |  |
| A Non hai ancora inserito i tuoi nominativi utilizzati per pubblicare. Per una ricerca più<br>precisa inseriscili nel tuo profilo! | ORCID 🖉                                                                                                    |  |  |
|                                                                                                    | ORCID:                                                                                                    |  |  |
|                                                                                                    | Q Cerca                                                                                                    |  |  |

Si apre la lista delle pubblicazioni presenti in Scopus, WoS e ORCID e viene data la possibilità di importare i prodotti non presenti in People

| PHYSICAL REVIEW B | Anteprima | 🛩 già presente in People |
|-------------------|-----------|--------------------------|
| PHYSICAL REVIEW A | Anteprima | ᆂ Importa                |
| PHYSICAL REVIEW B | Anteprima | ✔ già presente in People |

Nell'importazione la maggior parte delle informazioni viene inserita automaticamente. Completare con le informazioni mancanti ed inserire pdf del prodotto (published version). Dopo aver caricato il file pdf, selezionare il lucchetto verde per le pubblicazioni open access e il lucchetto arancione per tutte le altre.